## **HETCOR Experiment Guide**

| Step | Function or Dialog Box             | <keystroke>/[Select]/<data entry=""></data></keystroke>                | Comment                                                                                                    |
|------|------------------------------------|------------------------------------------------------------------------|----------------------------------------------------------------------------------------------------|
| 1    | Sample                             |                                                                        | See Sample Preparation Guide. Position sample spinner using the depth gauge, place in probe.                                                          |
| 2    | Enter <b>PNMR</b> program.         | <alt+tab></alt+tab>                                                    | (If necessary.)                                                                                                    |
| 3    | Set Experiment<br>Parameters.      | C13>hetcor <enter></enter>                                             |                                                                                                    |
| 4    | Enter file name.                   | filename <enter> or<br/><enter> for default</enter></enter>            | Enter filename if desired, but it is usually<br>better to use the default (My_hetcor) unless<br>one intends to save the data long term.               |
| 5    | Set relaxation delay.              | value <enter></enter>                                                  | RD=2 seconds is typical for HETCOR.                                                                                                    |
| 6    | Set number of scans.               | value <enter></enter>                                                  | Set NS to multiples of 4 for higher sensitivity.                                                                                                    |
| 7    | Acquire data.                      |                                                                        |                                                                                                    |
| 8    | Enter NUTS.                        | <alt+tab></alt+tab>                                                    |                                                                                                    |
| 9    | Process data.                      | < <u>Ctrl+F6&gt;</u> then<br>[filename][Open] or<br>[Open] for default | Runs aii_het.mac.<br>Use mouse to select data file in dialog box.                                                                                     |
| 10   | Enter data acquisition parameters. | [OK]                                                                   | Add name, date and experiment if desired.<br>Macro then shows an intensity plot when<br>done.                                                         |
| 11   | Add borders.                       | [border]<br>[Pick top spectrum]<br>[filename]<br>[open]                | Open border menu; scroll to pick <u>top</u><br>spectrum.<br>Repeat the process for the <u>left</u> border.                                            |
| 12   | Adjust data display.               | >mh                                                                    | Adjust Minimum Height for best display.<br>MH value is normally between 10 and 20 for<br>HETCOR.                                                      |
| 13   | Set plot limits.                   | >zo<br><f><br/><ctrl+e></ctrl+e></f>                                   | Use mouse to select zoom region or enter<br>start and end of zoom for both dimensions.<br>Exit zoom with <enter><enter></enter></enter>               |
| 14   | Display contour plot.              | <c></c>                                                                | Change to contour display before plotting.                                                                                                    |
| 15   | Print Contour Plot.                | >pl                                                                    | Then <enter> to exit 2D display mode.<br/>To redisplay intensity plot from the base level<br/>NUTS prompt, type the command "ip" or<br/>"cp".</enter> |